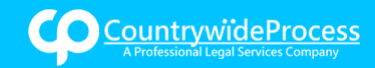

#### Overview

The Clio integration for Countrywide Process streamlines the movement of documents and expenses for eFiling orders between the two systems.

#### What is Clio?

Clio, a leading legal technology company and developer of the world's first comprehensive legal operating system, centralizes cloud-based and client-centered technologies law firms need to run more sustainable, effective, and efficient practices, including legal practice management, client intake, customer relationship management, accounting, and more. Their website is: <u>https://www.Clio.com/</u>

#### **Key Benefits**

The integration streamlines the movement of documents and expenses for eFiling orders in the following ways:

- 1. When placing an eFiling order, documents can be loaded into the Countrywide Process workflow directly from Clio. This saves time by eliminating the need to download a document from Clio to the local computer first before uploading it to Countrywide Process .
- 2. When an eFiling order is completed by the court clerk, returned documents are automatically saved into the Clio system in the proper Client and Matter folder.
- 3. Additionally, billing data from submitted Countrywide Process eFiling orders are also populated and saved within both the Clio and Countrywide Process accounts, simplifying expense reconciliation and invoicing for the law firm.

### Activating and Using the Countrywide Process and Clio Integration

#### **Enabled for Service Providers**

The Clio integration must be enabled for the Countrywide Process portal. Once enabled, all customers who log into Countrywide Process's portal will see the Clio option when uploading a document to an eFiling order, but only customers with a Clio account can make the connection and use the integration.

#### **Connecting Clio to Countrywide Process**

When the Clio integration is enabled, you will see the Clio option on the Documents tab when placing an eFiling order. After selecting to upload a file from Clio, you will be prompted to make the connection.

1. From the "Documents" tab of an eFiling order, after selecting a Document Type, click the "Browse" button then "Clio".

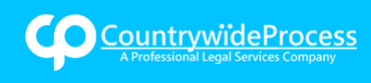

# Accessing and Using Clio

|                               |                                                   |                              |                                       | Search: Cas    | @legalconnect.com   Acc<br>My Profile   H                                                                 |
|-------------------------------|---------------------------------------------------|------------------------------|---------------------------------------|----------------|----------------------------------------------------------------------------------------------------|
| Place Order Manage C          | Cases Pending Ord                                 | ers Closed Orders            |                                       |                | Support: (800) 366-5445 or@leg                                                                            |
| What would you like us to do? | Filing                                            | ~                            |                                       |                |                                                                                                    |
| Order Info Case Info Cas      | se Participants Docu                              | ments Court Fees             | Order Details                         |                | Order Summary                                                                                             |
| 1. Select Document Type       | Contains O Starts V Notice (name extension Browse | Vith (                       | or, <u>Pick fr</u>                    | <u>om list</u> | eFiling (Existing Case)<br>County: Los Angeles<br>Case Info:<br>Case Number<br>Case Name:                 |
| Documents To Be Filed         | Clio Manage     Clio Manage                       | vent relection please ensure | re that all documents are text search | hable          | Category: Civil Unlimited<br>Case Type: Other Breach of Contract/Wan<br>negligence)<br>Case Participants: |
| Previous     Next             |                                                   | rent rejecuon, prease ensu   | re mai an oocuments are text search   | Save As Draft  | , Defendant<br>, Defendant<br>, Attorn<br>, Attorney                                                      |

2. A pop-up window will open asking you to enter your Clio credentials.

|                                                                              |                                                                                                    | My Pro | System Administrator                         |
|------------------------------------------------------------------------------|----------------------------------------------------------------------------------------------------|--------|----------------------------------------------|
|                                                                              | Clio - Login - Google Chrome — 🗆 🗙                                                                                               |        |                                              |
| Customer: 22252 - Joe Tet                                                    | https://account.clio.com/login?login_challe  Clio Manage Sign up:                                                                | ×      | Orders 🗸                                     |
| Cabinet:                                                                     | Sign in to Clio Manage                                                                                                    | v      | ler Summary                                  |
| 1. Select Document Type                                                      |                                                                                                    |        | g (Existing Case)                            |
| 2. Enter Title                                                               | Next: Password                                                                                                    |        | 19<br>unty Transportation Authority Vs.      |
| 3. Upload File                                                               |                                                                                                    |        | tation Authority, Plaintiff<br>LLP, Attorney |
| Documents To Be Filed                                                        | Have questions or need help?<br>Visit the Clio Help Center or give us a call at 1-888-858-<br>2546 (Ext 2).                      |        | ot                                           |
| Please review all document details prior to submission. To prevent rejection | We know that keeping your data<br>secure and safe is important. Learn<br>more about our security and our<br>privacy policy. Inc. | Draft  |                                              |

3. After providing your Clio credentials, you will be asked to allow the connection to your Clio account.

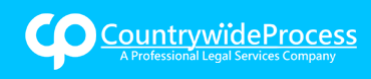

# Accessing and Using Clio

| - 0 X                                                                                   | @lega                   | alconnect.com   Acco                |
|-----------------------------------------------------------------------------------------|-------------------------|-------------------------------------|
| https://vault.netvoyage.com/neWeb2/OAut A <sup>N</sup>                                  |                         | My Profile   He                     |
| Clio Manage Login Authorization                                                         | Search: Cases           |                                     |
| Countrywidewould like to connect to                                                     |                         | × I5 or @lega                       |
| your Clio Manage account                                                                | V Client:     W Matter: |                                     |
| - Full access to all resources. The application is<br>allowed to do everything you can. |                         | r Summary                           |
| Only click Allow for applications you trust.<br>Allow Deny                              |                         | (Existing Case)                     |
|                                                                                         |                         | of Contract/Warra                   |
|                                                                                         | Upload File             | ndant<br>inc., Defendant<br>Attorne |
|                                                                                         |                         | , Automey                           |
|                                                                                         |                         |                                     |
|                                                                                         |                         |                                     |

4. Once the connection is allowed, the pop-up window closes, and you return to the Countrywide Process order workflow and see the Clio file selection window.

|                     |                     |                 |         |             |          |         |       | Quegaico | nnect.com   Accour                     |
|---------------------|---------------------|-----------------|---------|-------------|----------|---------|-------|----------|----------------------------------------|
|                     |                     |                 |         |             |          | Search: | Cases | ~        | My Profile   Help                      |
| ce Order Ma         |                     |                 |         |             |          |         |       | ×        | l5 or <b>eact</b> @legalco             |
| you like us to do ? | Cabinet: Please Sel | ect a Cabinet 🔹 | Client: |             | ▼ Matter | r. 🦳    |       |          |                                        |
| Ifo Case Info       |                     |                 |         |             |          |         |       |          | er Summary                             |
| lect Document Typ   |                     |                 |         |             |          |         |       |          | (Existing Case)                        |
| load File           |                     |                 |         |             |          |         |       |          |                                        |
| ments To Be Filed   |                     |                 |         |             |          |         |       |          | of Contract/Warranty                   |
| eview all document  |                     |                 |         |             |          |         |       |          | L Pla                                  |
| ous Next            |                     |                 |         | Upload File |          |         |       |          | ndant<br>Inc., Defendant<br>, Attorney |
|                     |                     |                 |         |             |          |         |       |          | Attorney                               |
|                     |                     |                 |         |             |          |         |       |          |                                        |
|                     |                     |                 |         |             |          |         |       |          |                                        |

Uploading a Document to Countrywide Process from Clio

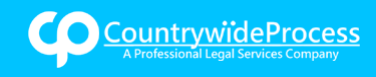

5. After establishing the connection between Countrywide Process and Clio, you can browse to a Clio Cabinet, Client, and Matter and see the folders and files.

|                               |                                                                              |      | System Administrate                                      |
|-------------------------------|------------------------------------------------------------------------------|------|----------------------------------------------------------|
|                               |                                                                              | My F | Profile   Support Center   Logo                          |
|                               |                                                                              |      |                                                          |
| Incoming Pending              |                                                                              | ×    | Orders                                                   |
| istomer: 23252 - Joe Test     | User: Warren Green * Client: Marvin Inc (Company) * Matter: 00005-Marvin Inc | -    |                                                          |
| t would you like us to do ?   | Search: Search Search Search                                                 |      |                                                          |
| Order Info Case Info          | ✓ ■ 00005-Marvin Inc                                                         |      | rder Summary                                             |
| 1. Select Document Type       | Case Documents     Returned From LegalConnect                                |      | ing (Existing Case)                                      |
| 2. Enter Title                |                                                                              |      | 1619<br>:ounty Transportation Authority Vs<br>d          |
| 3. Upload File                |                                                                              |      | ortation Authority, Plaintiff<br>o LLP, Attorney<br>lant |
| Documents To Be Filed         |                                                                              |      |                                                          |
| Please review all document de | Upload File                                                                  |      |                                                          |
| × Previous Next               | Save As Draft                                                                |      |                                                          |

6. After selecting a file and clicking the "Upload File" button, the document is pulled directly from Clio into Countrywide Process, added to the order, and appears in the "Documents To Be Filed" section. PLEASE NOTE: All document PDFs must conform to court rules for submission. A password-protected, or fillable pdf document will cause an error message to be displayed.

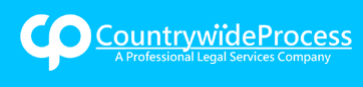

## Accessing and Using Clio

| Normal Pendra Concerned Concerned   Customer: 23252 - Joe Test 23 Account   Wat would you like us to do?     Image: Concerned in Cases Concerned in Cases     Concerned in Cases Concerned in Cases     Select Document Type Containes     Select Document Type Containes     Select Document Type Containes     Select Document Type Containes     Select Document Type Containes     Select Document Type Containes     Select Document Type Containes     Select Document Type Containes     Select Document Type Containes     Select Document Type Containes     Select Document Type Containes     Select Document Type Containes     Select Document To Be Filed     FileD ON BEHALF CF* REFERS TO* </th <th></th> <th></th> <th></th> <th></th> <th></th> <th></th> <th>System Administrator</th>                                                                                                    |                                      |                         |                    |                    |                                 |             | System Administrator                                                            |
|----------------------------------------------------------------------------------------------------|--------------------------------------|-------------------------|--------------------|--------------------|---------------------------------|-------------|---------------------------------------------------------------------------------|
| Normal         Name         Case         Declaration         Other         Image           Customer:         23252 - Joe Est 23 Account             Watwoodd yoou like us to do?         #Filing             Customer:         23252 - Joe Est 23 Account             Matwoodd yoou like us to do?         #Filing             Customer:         Case Info         Case Participants         Court Fees         Order Declaration         Order Summary         #Filing (Existing Case)         Courty: Change             1. Select Document         Type         Contains         Starts With         Existing (Existing Case)         Courty: Change         Courty: Change                                                                                                    |                                      |                         |                    |                    |                                 |             | My Profile   Support Center   Logout                                            |
| Norming         Pending         Executed         Closes         Place Order           Customer:         23252 - Joe Test 23 Account           Wate would you like us to do?         elling            Order Info         Case Info         Case Participants         Occurres         Order Summary           I. Select Document Type         Count Fees         Order Datalis         Order Summary         elling (Existing Case)           I. Upload File         Ctio         Order Datalis         Order Summary         elling (Existing Case)           Documents To Be Filed         Ction Observatories (States With<br>Search for a Documents) (Molese pdf) (5 pa         MISSING INFO         Case Participants           FileD ON BEHALF OF *         REFERS TO *         None selected         Case Participants         Case Participants           I Lead Document         Vone selected         None selected         State Asthew         Case Participants           I Lead Document         Lead Document details prior to submission. To prevent rejection, please ensure that all documents are text searchable.         Stave As Draft                                                                                                    |                                      |                         |                    |                    |                                 |             |                                                                                 |
| Customer: 2222 - Joe Test 22 Account     Wat would you like us to d?     Files     Coder Info     Case Info   Case Info   Case Info   Case Info   Case Info   Case Info   Case Info   Case Info   Case Info   Case Info   Sarch for a Document   Sarch for a Document Type   Cale   Coursents To Be Filed   Declarations-Other (Declarations/Affildavits/Statements) (Notice, pdf) (5 pa   More selected   None selected   None selected   None selected   None selected   None selected   None selected   None selected   I Lead Document   Tester review all document details prior to submission. To prevent rejection, please ensure that all documents are test searchable.                                                                                                    | A Incoming Pending                   | Executed Clos           | ed Cases           | Place Order        |                                 |             | Orders 🗸                                                                        |
| What would you like us to d?      Filed Document Type       Contains       Sarch for a Document Type          Columents To Be Filed       Declaration-20ther (Declarations/Affidevits/Statements) (Notice.pdf) (5 pa             Declaration-20ther (Declarations/Affidevits/Statements) (Notice.pdf) (5 pa                            Declaration-20ther (Declarations/Affidevits/Statements) (Notice.pdf) (5 pa                               Declaration-20ther (Declarations/Affidevits/Statements) (Notice.pdf) (5 pa <b>Please select Please review all document details prior to submission. To prevent rejection, please ensure that all documents are text searchable.   <b>Pervelous Next Sure As Draft</b> </b>                                                                                                    | Customer: 23252 - Joe Test 23 Ad     | ccount                  |                    |                    |                                 |             |                                                                                 |
| Order Into Case Info Case Participants Occurrents   1. Select Document Type Contains Starts With   Search for a Document Type or, Pick from list   2. Upload File Image: Clip   Documents To Be Filed   Declaration Other (Declarations/Affidevits/Statements) (Notice.pdf) (5 pa   FILED ON BEHALF OF* REFERS TO*   None selected Image: None selected   Image: Lead Document Image: None selected   Please review all document details prior to submission. To prevent rejection, please ensure that all documents are text searchable.   Save As Draft                                                                                                    | What would you like us to do ?       | iling                   |                    | ~                  |                                 |             |                                                                                 |
| 1. Select Document Type Contains Starts With   Search for a Document Type or, Pick from list   2. Upload File Conts   Occuments To Be Filed   Peclaration - Other (Declarations/Affidavits/Statements) (Notice, pdf) (5 pa   FILED ON BEHALF OF*   REFERS TO*   None selected   None selected   None selected   None selected   None selected   None selected   None selected   None selected   None selected   None selected   None selected   None selected   None selected   None selected   None selected   None selected   None selected   None selected None selected None selected None                                                                                                    | Order Info Case Info Case            | e Participants Do       | cuments C          | ourt Fees Orde     | r Details                       |             | Order Summary                                                                   |
| 1. Select Document Type Contains Starts With   Search for a Document Type or, Pick from list   2. Upload File County: Crange County Transportation Authority Vs.   Documents To Be Filed Case Name: Crange County Transportation Authority Vs.   Declaration - Other (Declarations/Affidavits/Statements) (Notice.pdf) (5 pa MSSING INFO *   FILED ON BEHALF OF* REFERS TO*   None selected None selected   Please select None selected   Please select None selected   Please select Save As Draft                                                                                                    |                                      |                         |                    |                    |                                 |             | aFiling (Evicting Case)                                                         |
| Search for a Document Type or, Pick from list   2. Upload File Case Inti:   Documents To Be Filed Case Name: Orange County Transportation Authority Vs.   Declaration - Other (Declarations/Affidevits/Statements) (Molice.pdf) (5 pa MISSING INFO *   FILED ON BEHALF OF * REFERS TO *   None selected None selected   Please select v   Please select v   Preseer review all document details prior to submission. To prevent rejection, please ensure that all documents are text searchable.   * Previous Next                                                                                                    | 1. Select Document Type              | Contains 🔿 Start        | s With             |                    |                                 |             | erning (Existing Case)                                                          |
| 2. Upload File     Case Info:     Case Number: 04201019   Case Number: 04201019   Case Number: 04201019   Case Number: 04201019   Case Number: 04201019   Case Number: 04201019   Case Number: 04201019   Case Number: 04201019   Case Number: 04201019   Case Number: 04201019   Case Type: Enforcement   Case Number: 04201019   Case Type: Enforcement   Case Number: 04201019   Case Type: Enforcement   Case Number: 04201019   Case Number: 04201019   Case Type: Enforcement   Case Number: 04201019   Case Number: 04201019   Case Type: Enforcement   Case Number: 04201019   Case Type: Enforcement   Case Number: 04201019   Case Number: 04201019   Case Numb                                                                                                    | S                                    | Search for a Docume     | nt Type            |                    | or. Pick from                   | list        | County: Orange                                                                  |
| Z. Upload File       Case Number: 04/CC01619         Documents To Be Filed       Case Number: 04/CC01619         Declaration - Other (Declarations/Affidavits/Statements) (Notice.pdf) [5 pa       MISSING INFO *         FileD ON BEHALF OF*       REFERS TO*         None selected       None selected         Please select       Vone selected         Please select       Vone selected         Please select       Save As Draft                                                                                                    |                                      |                         |                    |                    |                                 |             | Case Info:                                                                      |
| Documents To Be Filed   Declaration - Other (Declarations/Affidavits/Statements) (Notice, pdf) [5 pa   FILED ON BEHALF OF*   REFERS TO*   None selected   None selected   None selected   Please select   Please select    Please review all document details prior to submission. To prevent rejection, please ensure that all documents are text searchable.       Save As Draft                                                                                                    | 2. Upload File                       | 🕑 Clio 🛛 👻              |                    |                    |                                 |             | Case Number: 04CC01619<br>Case Name: Orange County Transportation Authority Vs. |
| Documents To Be Filed       Category: Cwit - United         Declaration - Other (Declarations/Affidavits/Statements) (Notice.pdf) (5 pa       MISSING INFO *         FILED ON BEHALF OF *       REFERS TO *         None selected       None selected         FILED BY REPRESENTATION *       Please select         Please select       •         Please review all document details prior to submission. To prevent rejection, please ensure that all documents are text searchable.              Yervious       Next                                                                                                    |                                      |                         |                    |                    |                                 |             | Diana D. Acuff                                                                  |
| Documents to be Filed         Declaration - Other (Declarations/Affidevits/Statements) (Notice.pdf) (5 pa       MISSING INFO *         FILED ON BEHALF OF *       REFERS TO *         None selected       None selected         Please select       None selected         Clead Document       Please review all document details prior to submission. To prevent rejection, please ensure that all documents are text searchable.                                                                                                    |                                      |                         |                    |                    |                                 |             | Category: Civil - Limited<br>Case Type: Enforcement                             |
| Declaration - Other (Declarations/Affidavits/Statements) (Notice.pdf) (5 pa     MISSING INFO     Case Faritopants:<br>Orage County Transportation Authority, Plaintiff<br>Greenbaum Law Group LLP, Attorney<br>Acut; Diana D. Defendant       FILED BY REPRESENTATION*     •       Please select     •       Chead Document                                                                                                    | Documents To Be Filed                |                         |                    |                    |                                 |             | Core Badislanda                                                                 |
| FILED ON BEHALF OF *       REFERS TO *         None selected       •         Please select       •         Clead Document       •         Please review all document details prior to submission. To prevent rejection, please ensure that all documents are text searchable.       Save As Draft                                                                                                    | Declaration - Other (Declaration     | ons/Affidavits/Staten   | ents) (Notice.pd   | <u>lf) (5 pa</u>   | MISSING                         | INFO 🗶      | Orange County Transportation Authority, Plaintiff                               |
| None selected     None selected       FILED BY REPRESENTATION*       Please select       C Lead Document       Please review all document details prior to submission. To prevent rejection, please ensure that all documents are text searchable.       • Previous       Next                                                                                                    | FILED ON BEHALF OF *                 |                         | REFERS             | ТО *               |                                 |             | Greenbaum Law Group LLP, Attorney<br>Acuff, Diana D. Defendant                  |
| FILED BY REPRESENTATION*         Please select         Lead Document         Please review all document details prior to submission. To prevent rejection, please ensure that all documents are text searchable.               Save As Draft                                                                                                    | None selected                        |                         | None se            | elected            | -                               |             | , con, bona b, boronoun                                                         |
| Please select     •       Lead Document       Please review all document details prior to submission. To prevent rejection, please ensure that all documents are text searchable.       •       •       Save As Draft                                                                                                    |                                      |                         |                    |                    |                                 |             |                                                                                 |
| Please select     Image: Comparison of the select is select in the select is select in the select is select in the select is select in the select is select is select is select is select in the select is select is select | FILED DT REFRESENTATION              |                         |                    |                    |                                 |             |                                                                                 |
| Lead Document Please review all document details prior to submission. To prevent rejection, please ensure that all documents are text searchable.      Save As Draft                                                                                                    | Please select                        |                         | ~                  |                    |                                 |             |                                                                                 |
| Lead Document Please review all document details prior to submission. To prevent rejection, please ensure that all documents are text searchable.      Save As Draft                                                                                                    |                                      |                         |                    |                    |                                 |             |                                                                                 |
| Please review all document details prior to submission. To prevent rejection, please ensure that all documents are text searchable.                « Previous Next    Save As Draft                                                                                                    | Lead Document                        |                         |                    |                    |                                 |             |                                                                                 |
| Please review all document details prior to submission. To prevent rejection, please ensure that all documents are text searchable.                « Previous Next          Save As Draft                                                                                                    |                                      |                         |                    |                    |                                 |             |                                                                                 |
| « Previous Next Save As Draft                                                                                                    | Please review all document details p | prior to submission. To | prevent rejection, | please ensure that | all documents are text searchab | le.         |                                                                                 |
|                                                                                                    | « Previous Next                      |                         |                    |                    |                                 | Save As Dra | ft                                                                              |

#### Viewing Documents Returned from the Court

When utilizing the integration between Clio and Countrywide Process, all standard Countrywide Process functionality for court-returned documents is still available. Court-returned documents will be viewable in the "Deliverables" tab of the Countrywide Process order, and you will receive the email from Countrywide Process indicating whether your eFiling order was Accepted, Rejected, or Partially Accepted along with links to download the documents.

In addition, the court-returned documents will be automatically saved into your Clio account under the Client and Matter you selected when submitting the order.

 Log into your Clio account and navigate to the Client and Matter you selected when submitting the eFiling order in Countrywide Process. Locate the folder named "Returned from Service Provider" where "Service Provider" is Countrywide Process, whose portal you used to submit the eFiling order.

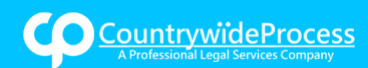

## Accessing and Using Clio

| $\odot$ | Search Law Office of                   | Larry Swain                                                                             | ٩                    | Recents -                   |                    |                     |                    |                                 | ▶ 00:00:00 ⊘             | Create new -               |
|---------|----------------------------------------|-----------------------------------------------------------------------------------------|----------------------|-----------------------------|--------------------|---------------------|--------------------|---------------------------------|--------------------------|----------------------------|
| •       | Dashboard<br>Calendar                  | 00005-Marvin Inc<br>Omnis inventore est aliquid consequal<br>Dashboard Activities Calen | itur id tempore aut. | s Notes Documents Tasks     | Bills Transactions | Clip for Co-Counsel |                    |                                 | Duplicate                | Share Edit matter          |
|         | Tasks<br>Matters                       | Documents                                                                               | Contention Matter    |                             |                    |                     |                    |                                 |                          | Desktop access -           |
| •       | Contacts<br>Activities                 | All files and folders in 00005-Mar                                                      | rvin Inc > 🖿 Return  | ed From LegalConnect        |                    |                     | Sea                | ch                              | Sort • Columns •         | Filters - New -            |
| 8 E     | Billing<br>Online payments<br>Accounts | Action                                                                                  | Recorded time        | Name Order-2099108          | .0                 | Category —          | 05/30/2023 3:20 PM | <ul> <li>Received at</li> </ul> | Comments     Add comment | Uploaded date = 05/30/2023 |
|         | Documents<br>Communications            | Edit -                                                                                  | - Expar              | <u>Order-2098072</u> d rows |                    | -                   | 05/26/2023 4:34 PM | -                               | Add comment              | 05/26/2023                 |
| ын<br>С | Reports<br>App Integrations            |                                                                                         |                      |                             |                    |                     |                    |                                 |                          |                            |
| ٥       | Settings                               |                                                                                         |                      |                             |                    |                     |                    |                                 |                          |                            |

2. In the "Returned from Service Provider" folder you will see a list of all Countrywide Process orders submitted under this Client and Matter. Locate the proper folder by matching the Order Number assigned when the eFiling order was submitted in Countrywide Process.

| $\odot$ | Search Law Office of  | Larry Swain                |                                |                 | ٩              | Recents 👻 |               |           |       |              |                     |                 |        |             | ► (   | 0:00:00 O   | Create  | new - 🗘    |
|---------|-----------------------|----------------------------|--------------------------------|-----------------|----------------|-----------|---------------|-----------|-------|--------------|---------------------|-----------------|--------|-------------|-------|-------------|---------|------------|
|         | Dashboard             | 00005-Mar<br>Omnis invento | rvin Inc<br>pre est aliquid co | nsequatur id te | mpore aut.     |           |               |           |       |              |                     |                 |        |             |       | Duplicate   | Share   | Edit matte |
| -       | Calendar              | Dashboard                  | Activities                     | Calendar        | Communications | Notes     | Documents     | Tasks     | Bills | Transactions | Clio for Co-Counsel |                 |        |             |       |             |         |            |
|         | Tasks                 | Document                   | ts                             |                 |                |           |               |           |       |              |                     |                 |        |             |       |             | Deskto  | p access • |
|         | Contacts              | -                          |                                |                 |                |           |               |           |       |              |                     |                 |        |             |       |             |         |            |
| ø       | Activities            | All F                      | iles only                      |                 |                |           |               |           |       |              |                     |                 | Search |             | Sort  | Columns     | Filters | • New •    |
| (3)     | Billing               | 171                        | Action                         | Rec             | orded time     | Name      |               |           |       | 0            | Category            | Last edit at    | •      | Received at | © Cor | nments      | Upload  | ed date 🔅  |
|         | Online payments       | 11                         | Edit 💌                         | -               |                | Retu      | rned From Leg | alConnect |       |              | -                   | 05/30/2023 3:20 | PM     | -           | C     | Add comment | 05/26   | /2023      |
|         | Accounts<br>Documents | 0                          | Edit 💌                         | -               |                | Case      | Documents     |           |       |              | Pleadings           | 05/26/2023 4:31 | PM     | -           | c     | Add comment | 05/26   | /2023      |
| 4       | Communications        | 4 Þ                        | 1-2 of 2                       | 50 •            | Expand         | I rows    |               |           |       |              |                     |                 |        |             |       |             |         |            |
| LAN     | Reports               |                            |                                |                 |                |           |               |           |       |              |                     |                 |        |             |       |             |         |            |
| 0       | App Integrations      |                            |                                |                 |                |           |               |           |       |              |                     |                 |        |             |       |             |         |            |
| ۰       | Settings              |                            |                                |                 |                |           |               |           |       |              |                     |                 |        |             |       |             |         |            |

3. In the folder "Order-#######" you will see all documents returned from the court including stamped conformed copies, receipts, and notices as appropriate.

| $\odot$ | Search Law Office of | Larry Swain                                              | ٩                    | Recents -                                   |                     |                    |          |             | ▶ 00:      | 00:00      | Create new -   |
|---------|----------------------|----------------------------------------------------------|----------------------|---------------------------------------------|---------------------|--------------------|----------|-------------|------------|------------|----------------|
|         | Dashboard            | 00005-Marvin Inc<br>Omnis inventore est aliquid conseque | itur id tempore aut. |                                             |                     |                    |          |             |            | Duplicate  | Share Edit m   |
| •       | Calendar             | Dashboard Activities Calen                               | dar Communication    | s Notes Documents Tasks Bills Transaction   | Clio for Co-Counsel |                    |          |             |            |            |                |
| ≡       | Tasks                |                                                          |                      |                                             |                     |                    |          |             |            |            |                |
|         | Matters              | Documents                                                |                      |                                             |                     |                    |          |             |            |            | Desktop access |
| ٠       | Contacts             | All files and folders in 00005 Ma                        | nio los 🕞 🖿 Paturo   | ed From Lans/Connect III Order 2009109      |                     |                    | Lanch    |             | Forte      | Columna a  | Eiltere #      |
| 0       | Activities           | All lifes and loiders in occourties                      |                      |                                             |                     | -                  | Pole (11 |             | adit       | Columns    | Pinnes -       |
| 0       | Billing              | Action                                                   | Recorded time        | Name                                        | Category            | Last edit at       | •        | Received at | © Comm     | nents      | Uploaded date  |
|         | Online payments      | View -                                                   | Add time             | RECEIPT 49191fe9 async.pdf                  | -                   | 05/30/2023 3:20 PM |          | 05/30/2023  | OA         | dd comment | 05/30/2023     |
| 1       | Accounts             | - (marked)                                               |                      |                                             |                     |                    |          |             |            |            |                |
|         | Documents            | View +                                                   | Add time             | Notice Larrys New Notice d105aacd async.pdf |                     | 05/30/2023 3:20 PM |          | 05/30/2023  | <b>O</b> A | td comment | 05/30/2023     |
| ٠       | Communications       | ♦ ► 1-2 of 2 50 1                                        | • Expa               | nd rows                                     |                     |                    |          |             |            |            |                |
| LHL     | Reports              |                                                          |                      |                                             |                     |                    |          |             |            |            |                |
| 0       | App Integrations     |                                                          |                      |                                             |                     |                    |          |             |            |            |                |
| ۰       | Settings             |                                                          |                      |                                             |                     |                    |          |             |            |            |                |

Viewing Invoices and Expenses

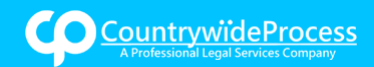

Billing/expense data from the Countrywide Process eFiling orders are also populated and saved within your Clio account. On the "Activities" page, you can view and edit expenses from your eFiling order.

 To view invoicing data and edit expense entries, click on the "Activities" button on the left-hand side of the portal. On this page, you will see the expenses related to the particular eFiling order. You can navigate your eFiling expenses by their matter, date, or type as well as check the status of a particular expense's invoice.

| $\odot$ | Search Law Office of | Larry Swaii | n          |            | Q          | Recents -                    |                                 |             |                 |                 |            |             | ▶ 00:00:00 ۞ | Create       | new 🕶 🚺     |
|---------|----------------------|-------------|------------|------------|------------|------------------------------|---------------------------------|-------------|-----------------|-----------------|------------|-------------|--------------|--------------|-------------|
| *       | Dashboard            | Activ       | ities      |            |            |                              |                                 |             |                 |                 |            | Manage      | categories   | v time entry | New expense |
| ë<br>≡  | Calendar<br>Tasks    | All         | ⊘ Time     | \$ Expense | 01/01/2023 | 12/31/2023                   | <ul> <li>This year -</li> </ul> |             |                 |                 |            | Filter by i | keyword      | Columns •    | Filters -   |
| *       | Matters              |             | Actions    | Туре       | Qty        | Description                  | Matter \$                       | Rate (\$) 🗘 | Non-billable \$ | Billable (\$) 🔅 | Date -     | User        | Invoice stat | tus          |             |
| *       | Contacts             |             | Edit 👻     | \$         | 1.00       | LegalConnect Invoice# 208516 | 00005-Marvin Inc: Omnis inv     | 12.05       | -               | 12.05           | 05/30/2023 | Larry Swain | Unbilled     |              |             |
| o<br>D  | Billing              |             | Edit 👻     | \$         | 1.00       | LegalConnect Invoice# 208514 | 00005-Marvin Inc: Omnis inv     | 12.05       | -               | 12.05           | 05/26/2023 | Larry Swain | Unbilled     |              |             |
| 8       | Online payments      |             | Edit 👻     | \$         | 1.00       | LegalConnect Invoice# 208552 | 00064-QA: QA                    | 445.25      | -               | 445.25          | 04/14/2023 | QA TEAM     | Unbilled     |              |             |
| â       | Accounts             |             | Edit 💌     | Ś          | 1.00       | LegalConnect Invoice# 208560 | 00001-DevMatterUT: DevMat       | 12.11       | -               | 12.11           | 04/06/2023 | QA TEAM     | Unbilled     |              |             |
| •       | Documents            |             | Edit       | ė          | 1.00       | LogalConnect Invoice# 208574 | 00001-DevMatterI IT: DevMat     | 12.20       |                 | 12 20           | 04/05/2023 | Andy F      | Unbilled     |              |             |
| с<br>14 | Communications       |             | Eur T      | *          | 1.00       | LegalConnect Involce# 200514 |                                 | 00.70       |                 | 00.70           | 0010012020 |             | Unbiled      |              |             |
| 0       | App Integrations     |             | Edit -     | \$         | 1.00       | LegalConnect Invoice# 208519 | 00001-DevMatterUT: DevMat       | 26.70       | -               | 26.70           | 03/28/2023 | Andy E      | Unbilled     |              |             |
| ٥       | Settings             |             | Edit 🝷     | \$         | 1.00       | LegalConnect Invoice# 208523 | 00001-DevMatterUT: DevMat       | 50.25       | -               | 50.25           | 03/28/2023 | Andy E      | Unbilled     |              |             |
|         |                      |             |            |            |            |                              |                                 |             | -<br>-h         | \$570.61<br>-h  |            |             |              |              |             |
|         |                      | 4           | ▶ 1-7 of 7 | 50 •       | C E        | xpand rows Export            |                                 |             |                 |                 |            |             |              |              |             |

2. To assign expenses to the appropriate expense category, simply scroll to the expense you would like to alter and click on the "Edit" button in its row.

| $\odot$ | Search Law Office of  | Larry Swain | 1          |                                       | ٩          | Recents -                    |                             |             |                |                |            | Þ               | 00:00:00 🛇     | Create n  | ew • 🚺      |
|---------|-----------------------|-------------|------------|---------------------------------------|------------|------------------------------|-----------------------------|-------------|----------------|----------------|------------|-----------------|----------------|-----------|-------------|
| •       | Dashboard<br>Calendar | Activi      | ties       |                                       |            |                              |                             |             |                |                |            | Manage cates    | ories New tin  | ne entry  | New expense |
|         | Tasks                 | All         | O Time     | \$ Expense                            | 01/01/2023 | 🗂 - 12/31/2023 🗂 🔹           | This year                   |             |                |                |            | Filter by keywo | b              | Columns • | Filters •   |
| ۰       | Matters               |             | Actions    | Туре                                  | Qty        | Description                  | Matter 0                    | Rate (\$) 0 | Non-billable 0 | Billable (\$)  | Date -     | User 0          | Invoice status |           |             |
| 4       | Contacts              |             | Edit 👻     | \$                                    | 1.00       | LegalConnect Invoice# 208516 | 00005-Marvin Inc: Omnis inv | 12.05       | -              | 12.05          | 05/30/2023 | Larry Swain     | Unbilled       |           |             |
| œ       | Billing               |             | Edit 💌     | \$                                    | 1.00       | LegalConnect Invoice# 208514 | 00005-Marvin Inc. Omnis inv | 12.05       | -              | 12.05          | 05/26/2023 | Larry Swain     | Unbilled       |           |             |
|         | Online payments       |             | Edit 🔻     | \$                                    | 1.00       | LegalConnect Invoice# 208552 | 00064-QA: QA                | 445.25      | -              | 445.25         | 04/14/2023 | QA TEAM         | Unbilled       |           |             |
| â       | Accounts              |             | Edit 👻     | \$                                    | 1.00       | LegalConnect Invoice# 208560 | 00001-DevMatterUT: DevMat   | 12.11       | -              | 12.11          | 04/06/2023 | QA TEAM         | Unbilled       |           |             |
|         | Documents             | 0           | Edit 👻     | s                                     | 1.00       | LegalConnect Invoice# 208574 | 00001-DevMatterUT: DevMat   | 12.20       | _              | 12.20          | 04/05/2023 | Andy E          | Unbilled       |           |             |
| ш       | Reports               | 0           | Edit 👻     | Ś                                     | 1.00       | LegalConnect Invoice# 208519 | 00001-DevMatterUT: DevMat   | 26.70       | -              | 26.70          | 03/28/2023 | Andy E          | Unbilled       |           |             |
|         | App Integrations      |             | Edit 👻     | , , , , , , , , , , , , , , , , , , , | 1.00       | LegalConnect Invoice# 208523 | 00001-DevMatterUT: DevMat   | 50.25       |                | 50.25          | 03/28/2023 | Andy E          | Unbilled       |           |             |
|         | Settings              |             | [          | , ,                                   |            |                              |                             |             | -<br>-h        | \$570.61<br>-h |            | Suman Autom     |                |           |             |
|         |                       | 4           | ▶ 1-7 of 7 | 50 •                                  |            | wand rows Export             |                             |             |                |                |            |                 |                |           |             |

3. Once you've clicked on the matter's "Edit" button, you may select an expense category for that matter and save.

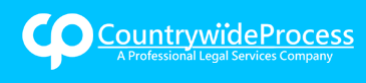

| •           |       | 1.1.1 |           |
|-------------|-------|-------|-----------|
| Accessing   | and   | Usina | $\Box$ IO |
| , leeessing | Child | esing | Cine      |

|                              |                                         |                                  |                      |                                  | M          |
|------------------------------|-----------------------------------------|----------------------------------|----------------------|----------------------------------|------------|
| Expense 10/01/2019 😁 - 12/31 | 1/2023 🖀 🔹 🕨 Custom 👻                   |                                  | -                    |                                  | Fit        |
| Туре                         | Edit expense entry                      |                                  | × Billa              | ible (\$) 🗘                      | Date 👻     |
| \$ E                         | Expense category                        |                                  |                      | 12.05                            | 06/12/2023 |
| \$                           | Select an expense category              |                                  | ▼.                   | 12.05                            | 05/30/2023 |
| \$                           | Quantity Rate F                         | Required Total amount            |                      | 12.05                            | 05/26/2023 |
| \$                           | 1.00 \$ 12.05                           | \$ 12.05                         |                      | 445.25                           | 04/14/2023 |
| \$                           | Non-billable 0                          | Matter                           |                      | 12.11                            | 04/06/2023 |
| \$ 0                         | Show this entry on the bill Description | 00005-Marvin Inc                 | •                    | 12.20                            | 04/05/2023 |
| \$                           | Service Provider Invoice# 2102670       | Date                             | Required             | 26.70                            | 03/28/2023 |
| Ś                            |                                         | 06/12/2023                       | <b>—</b>             | 50.25                            | 03/28/2023 |
| ¢                            |                                         | Firm user                        | Required             | 4.988.00                         | 12/23/2020 |
| · · · · ·                    |                                         | Larry Swain                      | •                    | 205.00                           | 12/23/2020 |
| U                            |                                         | li li                            |                      | 7 555 00                         | 12/23/2020 |
| \$                           |                                         |                                  |                      | 7,555.00                         | 12/22/2020 |
| Ø 9                          | Save entry Save and create another      | Save and duplicate Cancel Delete |                      | 3,744.00                         | 12/22/2020 |
| O 1.59h                      | h Phone Call: Delectus alias e 00025-   | Denesik, Herman and 200.00       | -                    | 318.00                           | 12/22/2020 |
| () 4.17h<br>1,915.0          | Phone Call. Animi sit cumqu 00013-      | Strosin Group: Quia a 200.00     | - <b>\$2,8</b><br>-h | 834.00<br>66,952.66<br>1,915.07h | 12/21/2020 |

### **Frequently Asked Questions**

#### 1. How do I connect to my Clio account?

a. Click "Place Order" and start an eFiling order. When you arrive on the "Documents" tab, select a Document Type, and click the "Browse" button. You will see the option to select "Clio", select this option and a pop-up window will open where you enter your Clio credentials and establish the connection.

#### 2. Do I have to enter my Clio credentials every time I submit a new eFiling order?

- a. The length of time that the connection between Countrywide Process and Clio stays active is primarily dependent on Clio. If you submit a second eFiling order immediately after the first one you likely will not have to re-enter your Clio credentials. However longer time periods may require you to allow the connection again. If your Clio credentials are saved by your browser this will make the process quicker as they will automatically populate in the connection pop-up window.
- 3. Does the email address in my Countrywide Process account need to match the email address in my Clio account?
  - a. No. Your Clio email and password do not need to match your Countrywide Process email and password. If your Clio credentials are valid the connection will be established.
- 4. Can I upload more than 1 document from Clio to Countrywide Process in an eFiling order?

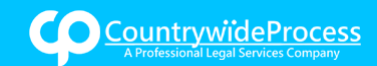

- a. Yes. Multiple documents can be loaded into Countrywide Process from Clio in the same way that you are able to upload multiple documents from your local computer.
- 5. What types of files are supported by the integration? Will Countrywide Process convert my Microsoft Word files to PDF?
  - a. All document types currently supported by Countrywide Process for upload from your local computer are also supported for upload from Clio including PDF, MS Word, Rich Text Files, and many others. Any file that is not a PDF will be automatically converted to PDF by the Countrywide Process portal before being submitted to the court.